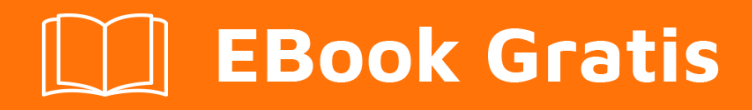

# APRENDIZAJE openlayers-3

Free unaffiliated eBook created from **Stack Overflow contributors.** 

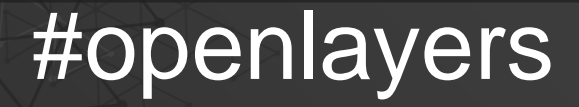

-3

### Tabla de contenido

| Acerca de1                                                                                  |  |
|---------------------------------------------------------------------------------------------|--|
| Capítulo 1: Comenzando con los openlayers-32                                                |  |
| Observaciones                                                                               |  |
| Examples                                                                                    |  |
| Instalación o configuración                                                                 |  |
| configurando OL-32                                                                          |  |
| Empezando con un simple mapa2                                                               |  |
| Ejemplo usando Bing Maps                                                                    |  |
| Capítulo 2: Dibuja los diferentes tipos de geometría4                                       |  |
| Examples4                                                                                   |  |
| Dibuja una geometría multilínea4                                                            |  |
| Crear una fuente vectorial4                                                                 |  |
| Inicie el objeto de mapa y agregue la capa vectorial al mapa y la fuente como vectorSource4 |  |
| Transforme la proyección del sistema de proyección de origen al sistema de proyecto objeti4 |  |
| pasa los puntos al constructor ol.geom.MultiLineString ([])4                                |  |
| Crea una característica y agrega geometría como una cosa5                                   |  |
| Finalmente agregarlo a la fuente5                                                           |  |
| Creditos                                                                                    |  |

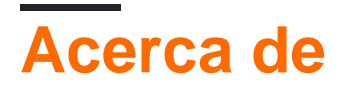

You can share this PDF with anyone you feel could benefit from it, downloaded the latest version from: openlayers-3

It is an unofficial and free openlayers-3 ebook created for educational purposes. All the content is extracted from Stack Overflow Documentation, which is written by many hardworking individuals at Stack Overflow. It is neither affiliated with Stack Overflow nor official openlayers-3.

The content is released under Creative Commons BY-SA, and the list of contributors to each chapter are provided in the credits section at the end of this book. Images may be copyright of their respective owners unless otherwise specified. All trademarks and registered trademarks are the property of their respective company owners.

Use the content presented in this book at your own risk; it is not guaranteed to be correct nor accurate, please send your feedback and corrections to info@zzzprojects.com

### Capítulo 1: Comenzando con los openlayers-3

### Observaciones

Esta sección proporciona una descripción general de qué es openlayers-3 y por qué un desarrollador puede querer usarlo.

También debe mencionar cualquier tema grande dentro de openlayers-3, y vincular a los temas relacionados. Dado que la Documentación para openlayers-3 es nueva, es posible que deba crear versiones iniciales de esos temas relacionados.

### Examples

#### Instalación o configuración

OpenLayers 3 o como se lo conoce, OL-3 es una biblioteca de Javascript para mapeo web, por lo que para poder usarlo, deberá agregarlo en su html:

- primero agregue el archivo ol.css para usar el estilo de mapa de OL-3:
- A continuación, agregue el archivo ol.js:

También puede descargar OL-3 desde el sitio oficial www.openlayers.org y llamar a los archivos en el html cambiando el src y el href

### configurando OL-3

```
k rel="stylesheet" href="http://openlayers.org/en/v3.17.1/css/ol.css" type="text/css">
<script src="http://openlayers.org/en/v3.17.1/build/ol.js"></script></script></script></script></script></script>
```

### Empezando con un simple mapa

```
url: 'https://a.tile.openstreetmap.org/{z}/{x}/{y}.png'
        })
      });
      var map = new ol.Map({ // we create our map
        layers: [baseLayer], // and add the layers to it ( in our case we only have one)
        target: 'map', // the div element that will serve as a map
        controls: ol.control.defaults({ // we leave the map controls to default
          attributionOptions: /** @type {olx.control.AttributionOptions} */ ({
            collapsible: false
          })
        }),
        view: new ol.View({ // we define the initial view of the map
          center: ol.proj.fromLonLat([0, 0]), //the default projection is the spherical
mercator (meter units) so we get coordinates of the center by degrees
         zoom: 2 // the initial zoom level
       })
     });
    </script>
 </body>
</html>
```

#### **Ejemplo usando Bing Maps**

```
var baseLayer = new ol.layer.Tile({
   visible: true,
   preload: Infinity,
   source: new ol.source.BingMaps({
       // We need a key to get the layer from the provider.
       key: 'Ap9VqFbJYRNkatdxt3KyzfJxXN_9GlfABRyX3k_JsQTkMQLfK_-AzDyJHI5nojyP',
       imagerySet: 'Aerial', // or 'Road', 'AerialWithLabels', etc.
       // use maxZoom 19 to see stretched tiles instead of the Bing Maps
       // "no photos at this zoom level" tiles
       maxZoom: 19
   })
});
var map = new ol.Map({
   layers: [baseLayer],
   target: 'map',
   controls: ol.control.defaults({
       attributionOptions: /** @type {olx.control.AttributionOptions} */ ({
           collapsible: false
       })
   }),
   view: new ol.View({
       center: ol.proj.fromLonLat([0, 0]),
       zoom: 2
   })
});
```

Lea Comenzando con los openlayers-3 en línea: https://riptutorial.com/es/openlayers-3/topic/5203/comenzando-con-los-openlayers-3

# Capítulo 2: Dibuja los diferentes tipos de geometría.

### **Examples**

Dibuja una geometría multilínea

### Crear una fuente vectorial

```
var vectorSource = new ol.source.Vector({});
```

### Inicie el objeto de mapa y agregue la capa vectorial al mapa y la fuente como vectorSource

```
var map = new ol.Map({
  layers: [
        new ol.layer.Tile({
        source: new ol.source.OSM()
      }),
      new ol.layer.Vector({
           source: vectorSource
      })
    ],
    target: 'map',
    view: new ol.View({
        center: [45, 5],
        zoom:5
    })
});
```

## Transforme la proyección del sistema de proyección de origen al sistema de proyecto objetivo.

```
var points=[];
for (i = 0; i < 10; i++) {
    var xx = Math.random() * (xmax - xmin) + xmin;
    var yy = Math.random() * (ymax - ymin) + ymin;
    points.push(ol.proj.transform([xx,yy],'EPSG:4326', 'EPSG:3857'));
}
```

### pasa los puntos al constructor ol.geom.MultiLineString ([])

var thing = new ol.geom.MultiLineString([points1]);

### Crea una característica y agrega geometría como una cosa

```
var featurething = new ol.Feature({
    name: "Thing",
    geometry: thing,
    style : new ol.style.Style({
        stroke : new ol.style.Stroke({
            color : 'red'
        })
    });
```

### Finalmente agregarlo a la fuente

```
vectorSource.addFeature( featurething );
```

Nota: es muy importante poner los sistemas de proyección de origen y destino adecuados

Lea Dibuja los diferentes tipos de geometría. en línea: https://riptutorial.com/es/openlayers-3/topic/8004/dibuja-los-diferentes-tipos-de-geometria-

### Creditos

| S.<br>No | Capítulos                                    | Contributors                               |
|----------|----------------------------------------------|--------------------------------------------|
| 1        | Comenzando con los openlayers-3              | chrki, Community, Hicham Zouarhi, unibasil |
| 2        | Dibuja los diferentes<br>tipos de geometría. | Nagaveer Gowda                             |